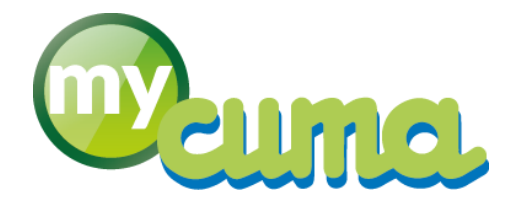

# **VOC UTILISATEUR**

## Saisie des impayés dans le module Règlement

Pour nous contacter :

Créer un ticket incident en vous connectant sur <u>http://assistance.mycuma.fr</u> Appeler le 09 75 18 28 18

Date de mise à jour : le 28 août 2020

### Table des matières

| Périmètre                            | 3 |
|--------------------------------------|---|
| Annuler le règlement                 | 3 |
| Modifier la date de sortie d'encours | 5 |

## Versions

#### Version 01 du 28/08/2020 :

• Création du document.

#### 1. Périmètre

Ce document explique comment enregistrer un impayé dans le module Règlement. Cela équivaut à remettre la facture en statut impayée, par exemple après un chèque refusé.

#### 2. Annuler le règlement

Pour annuler un règlement, il faut aller dans le module Règlement, menu encaissement adhérent, et choisir "Saisie des impayés".

| Achat-Vente    |   | Tables et Paramétrages                            |   | Remise directe de chèques             |  |
|----------------|---|---------------------------------------------------|---|---------------------------------------|--|
| Animation      |   | Liste des factures impayées [NEW 2020]            |   | Réception non encaissé (portefeuille) |  |
| Trésorier      |   | Liste des factures impayées                       |   | Remise en banque                      |  |
| Comptabilité   |   | Liste des factures à payer (fournisseurs)         |   | Autres encaissements                  |  |
| Règlement      | > | Liste des factures fournisseur à payer [NEW 2020] |   | Contentieux                           |  |
| Paie           |   | Encaissement Adhérents / Clients                  | > | Saisie des impayés                    |  |
| C.R.M.         |   | Remboursement de capital aux adhérents            |   | Saisie des impayés [\$\$ final]       |  |
| Administration |   | Décaissement                                      |   |                                       |  |
| Commun         |   | Editions des Bordereaux / Relevés                 |   |                                       |  |

Indiquer la banque (généralement BA), le tiers (code adhérent), et pointer (<F5>) le chèque en question et valider.

| €+                               |                   |            |                                       | 1        | Divalto  | - Cuma T | est - Saisie des im  | oayés -  |                    |                | - 0  | x        |
|----------------------------------|-------------------|------------|---------------------------------------|----------|----------|----------|----------------------|----------|--------------------|----------------|------|----------|
| Fichier                          | Edition           | Outils     | Pointage                              | Complér  | nents    | Aide     |                      |          |                    |                |      |          |
| $\downarrow_z^A  \downarrow_A^z$ | T C               |            | <b>6</b> 4 #                          | Q        | Q+   1   | 5~       | ?                    |          |                    |                |      |          |
| Banque<br>Client                 | BA<br>• A00       | 00053      | Allane                                | e        |          | )        | Date                 | 20/08/20 | 020                |                |      |          |
| . 8 8                            | Emission          |            | Libellé état                          | E        | chéance  | Pièce    | Montant TTC en devis | e Devise | Montant TTC en EUR | Taux de change | Etat | Ef. 🗘    |
|                                  | 01/01/2020        | Chèque rer | nis par pointage Con                  | mpta. 20 | /08/2020 | 134      | 120,1                | 0 EUR    | 120,00             | 1,0000000      | X50  |          |
| à                                | 27/05/2020        | Chèque rer | mis par pointage Con                  | mpta. 20 | /08/2020 | 171      | 204,1                | 00 EUR   | 204,00             | 1,0000000      | X50  |          |
|                                  | 31/12/2020        | Chèque rer | nis par pointage Con                  | mpta. 31 | /12/2020 | 116      | 500,1                | 00 EUR   | 500,00             | 1,0000000      | X50  |          |
|                                  |                   |            | , , , , , , , , , , , , , , , , , , , |          | ,        |          |                      |          |                    |                |      |          |
|                                  | ( -               |            |                                       |          |          |          |                      |          | 0                  |                |      | <u> </u> |
| Montant de<br>Commentai          | e l'impayé<br>ire |            | 204,00 EUR                            | Fra      | ais      |          | EUR                  |          |                    |                |      | -        |
| Nouvel état                      | t                 | C10 C      | hèque attendu                         |          |          |          |                      |          |                    |                |      |          |

Cela remettra les factures rattachées au règlement de ce chèque comme étant à payer. Elles apparaîtront à nouveau dans la liste des impayés.

|         |            | Liste des factures imp            | Cuma Test<br>Dayées du | 01/01/1900             | au 31/12/ | 2020       |                                            |                   | 28                   | /08/2020             |
|---------|------------|-----------------------------------|------------------------|------------------------|-----------|------------|--------------------------------------------|-------------------|----------------------|----------------------|
| Fact    | Date       | Code et no                        | m                      | Montant TTC            | Déjà payé | En att.    | Res                                        | ste à paye        | er - Détai           | ls                   |
|         | 20/07/2020 | A0000053                          |                        | - <mark>1 000,0</mark> | 0         |            | Acompte ve                                 | ersé              |                      | -1 000,0             |
| 119     | 15/12/2019 | A0000053<br>Echéance : 15.01/2020 |                        | 120,0                  | D         |            | Acompte<br>Tva à 20.0E                     | 100,00            | 20,00                | 120,0                |
| 120     | 31/12/2019 | A0000053<br>Echéance :01/05/2020  |                        | 102,0                  | D         | •          | Acompte<br>Tva à 20.0E                     | 85,00             | 17,00                | 102,0                |
| 121     | 31/12/2019 | A0000053<br>Echéance :31,01/2020  |                        | 7 098,0                | 0         |            | Vente<br>Tva à 20.0E                       | 5915.00           | 1183.00              | 7 098,0              |
| 171     | 27/05/2020 | A0000053<br>Echéance : 27/05/2020 |                        | 204,0                  | D         |            | <i>Vent</i> e<br>Tva à 20.0E               | 170,00            | 3 <mark>4</mark> ,00 | 204,0                |
| 191     | 27/06/2020 | A0000053<br>Echéance : 27/07/2020 |                        | 55,0                   | D         |            | Acompte<br>Tva à 10.0E                     | 50,00             | 5,00                 | 55,0                 |
| 221     | 27/06/2020 | A0000053                          |                        | - 228,3                | 0         |            | <i>Avoir</i><br>Tva à 10.0E<br>Tva à 20.0E | -45,00<br>-149,00 | -4,50<br>-29,80      | - <mark>228,3</mark> |
| Total : | A000005    | 3                                 | 1                      |                        |           |            |                                            |                   |                      | 6 350,7              |
|         | Total gé   | enéral :                          | Г                      | 6 350,7                | 0         | TVA        |                                            | 6 126,00          | 1 224,70             | 6 350,7              |
|         |            |                                   | TVA à 10,00            |                        | 5,0       | 0 0,50     |                                            | 5,00              | 0,50                 |                      |
|         |            |                                   | TVA à 20,00            |                        | 6 121,0   | 0 1 224,20 |                                            | 6 121,00          | 1 224,20             |                      |

Si la **déclaration TVA** a été générée sur la période avec prise en compte des factures concernées, il faut en plus faire l'opération suivante.

Dans le menu "Interrogation" / "Facture (table)" du module Règlement.

| Comptabilité | >        | Comptabilite / Export des ecritures | <b>``</b> | Bordereau         |
|--------------|----------|-------------------------------------|-----------|-------------------|
| Règlement    | >        | Impression                          | >         | Facture           |
| Paie         | \$       | Interrogation                       | >         | Eactures (table)  |
| C D M        |          | Relances                            | >         | (Tactules (table) |
| C.R.M.       | <u>́</u> | TVA                                 | >         | Acompte           |

Sélectionner le code tiers pour afficher les factures (attention au choix client/fournisseur), taper le numéro de la facture.

Dans l'onglet généralité, à droite, cocher "Tva sur facture déclarée".

| €+                    |              |                         |                    | Facture | s - Cuma Test - M | odification - 171 |      | 27/05/2020      |                      |                          | - 0 ×  |
|-----------------------|--------------|-------------------------|--------------------|---------|-------------------|-------------------|------|-----------------|----------------------|--------------------------|--------|
| Fichier Edition       | Options      | Aide Complément         | 5                  |         | ~                 |                   |      |                 |                      |                          |        |
| 44 41 IÞ ÞÞ           | <b>T</b>   2 | Autres Escompt          | s   Q, Q+   1      |         | 19 ?              |                   |      |                 |                      |                          |        |
|                       |              |                         | Sélection          | $\sim$  |                   |                   |      | GENERALITES     | BASE TVA ET ESCOMPTE | IDENTIFIANT              |        |
| Factures              | Client       | ~                       |                    |         |                   |                   | -    |                 |                      |                          |        |
| Code Client           |              |                         |                    |         |                   |                   |      | Client          | A0000053             | Allane                   |        |
| Numéro de pièce       |              | 171                     | Factures           |         |                   |                   |      |                 |                      |                          |        |
| Date facture          |              |                         | n réglées          |         |                   |                   |      | Facture numéro  |                      | 171                      |        |
| Pièce fournisseur     |              |                         | n declarees en TVA |         |                   |                   |      | Date de facture | 27/05/2020           |                          |        |
| Référence fournisseur |              |                         |                    |         |                   |                   |      | Centrale        |                      |                          |        |
|                       |              |                         |                    |         |                   |                   |      | Tiers encours   | A0000053             |                          |        |
| Facture <sup>2</sup>  | Date facture | Référence               | Montant TTC        | Devise  | Code tiers        | 3                 | \$   |                 |                      |                          |        |
| 171 2                 | 7/05/2020    |                         | 204,00             | EUR     | A0000053          |                   | 1    | Votre référence |                      |                          |        |
| 172 0                 | 1/01/2020    | référence de ma pièce   | 405,00             | EUR     | A0000001          |                   | _    | Pièce du tiers  |                      |                          |        |
| 173 0                 | 2/06/2020    |                         | 336,00             | EUR     | A0000053          |                   | - 11 |                 |                      |                          |        |
| 174 3                 | 1/12/2020    |                         | 193,20             | EUR     | A0000041          |                   |      |                 | Palauá               |                          |        |
| 175 3                 | 1/12/2020    |                         | 252,00             | EUR     | A0000041          |                   |      |                 | Keleve               |                          |        |
| 176 3                 | 1/12/2020    |                         | 252,00             | EUR     | A0000041          |                   |      | Relevé          | Périodicité          | Facture réglée           | E      |
| 177 2                 | 7/06/2020    |                         | 252,00             | EUR     | A0000041          |                   | _    | Non A áditar    | a la demande Sempine | Tva sur facture déclarée |        |
| 178 2                 | 7/06/2020    |                         | 55,00              | EUR     | A0000001          |                   |      | ○ K editei      | O Décade             | Facture assurée          |        |
| 179 3                 | 1/12/2020    | KS                      | 30,00              | EUR     | A000002           |                   |      | O Luite         | Ouinzaine            |                          |        |
| 180 2                 | 7/06/2020    |                         | 55,00              | EUR     | A000002           |                   |      |                 | O Mois               | Total TTC                |        |
| 181 3                 | 1/12/2020    |                         | 120,00             | EUR     | A0000001          |                   |      |                 |                      | 204                      |        |
| 182 3                 | 1/12/2020    |                         | 492,00             | EUR     | A0000040          |                   |      | Relevé numéro   |                      | 204,                     | UU EUR |
| 183 3                 | 1/12/2020    |                         | 85,00              | EUR     | A000002           |                   |      | Date du relevé  |                      | 204,                     | EUR    |
| 188 3                 | 1/12/2020    | Remboursement Global PS | -1200,00           | EUR     | A0000053          |                   |      |                 |                      |                          |        |
| 191 2                 | 7/06/2020    |                         | 55,00              | EUR     | A0000053          |                   |      |                 |                      |                          |        |
| 221 2                 | 7/06/2020    |                         | -228,30            | EUR     | A0000053          |                   |      |                 |                      |                          |        |
| 253 0                 | 1/01/2020    |                         | 1200,00            | EUR     | A0000001          |                   |      |                 |                      |                          |        |
| 254 0                 | 7/08/2020    |                         | 216,00             | EUR     | A0000060          |                   |      |                 |                      |                          |        |

Valider.

#### 3. Modifier la date de sortie d'encours

Il arrive que lors du pointage du chèque, ce dernier ne s'affiche pas dans l'écran, pour le retrouver il faut modifier la date de sortie d'encours.

Il faut aller dans le menu "Traitement exceptionnel" du module Règlement et choisir "Modification date de sortie d'encours".

| Achat-Vente                                                                                                    |   | Comptabilité / Export des écritures |   | Saisie des factures                                |
|----------------------------------------------------------------------------------------------------|---|-------------------------------------|---|----------------------------------------------------|
| Animation                                                                                                    |   | Impression                          |   | Saisie des règlements exceptionnels (encaissement) |
| Trésorier                                                                                                    |   | Interrogation                       |   | Saisie des règlements exceptionnels (decaissement) |
| Comptabilité                                                                                                    |   | Relances                            |   | Modification date sortie d'encours                 |
| Règlement                                                                                                    | > | TVA                                 |   | Déverrouillage comptable                           |
| Paie                                                                                                    |   | Traitements exceptionnels           | > | Annulation d'une transaction                       |
| C.R.M.                                                                                                    |   | Utilitaires                         |   | Verrouillage comptable                             |
| Administration                                                                                                    |   | Ebics                               |   |                                                    |
| A CONTRACTOR OF A CONTRACT OF A CONTRACTACT OF A CONTRACTACT OF A CONTRACTACT OF A CONTRACTACTACTACTACTACTACTACTACTACTACTACTACTA |   |                                     |   |                                                    |

Il faut indiquer le numéro d'effet et modifier la date en mettant le lendemain.

| €+                       | Divalto - Cuma Test - Modification date sortie d'encours - | x    |
|--------------------------|------------------------------------------------------------|------|
| Fichier Outils Aid       | de                                                         |      |
| ० ० । 🤊 🖌                | ?                                                          |      |
| Effet numéro             |                                                            | Î    |
| Tiers                    |                                                            | - 11 |
| Centrale                 |                                                            | - 11 |
| Date d'opération         |                                                            | - 11 |
| Date d'émission          |                                                            | - 11 |
| Echéance                 |                                                            | - 11 |
| Date de sortie d'encours |                                                            | 1    |
|                          | Valeur de l'effet                                          |      |
|                          |                                                            |      |
|                          |                                                            | -    |
| 4 -                      |                                                            | ¥    |

Pour retrouver le numéro d'effet il faut aller dans le menu "Interrogation" / "Facture" du module Règlement, saisir le numéro de la facture et valider (attention au choix client/fournisseur). Aller sur le bouton "Effets lié à la facture". Le N° utile est le dernier, en état \*50.

| -                |                   |                  |                 |                   |                   |               | Divalta         | Cuma        | Tast Interr  | antin   |      |               |
|------------------|-------------------|------------------|-----------------|-------------------|-------------------|---------------|-----------------|-------------|--------------|---------|------|---------------|
| <b>C</b>         |                   |                  |                 |                   |                   |               | Divalto         | - Cuma      | rest - inten | ogatio  | 1-   |               |
| Fichier Edi      | ition Outil       | ls Comple        | éments A        | iide              |                   |               |                 |             |              |         |      |               |
| <li>▲ ▶   ↓</li> | A JZ ▼            |                  |                 |                   |                   | 5 3           |                 |             |              |         |      |               |
| Relevé Acomptes  | liés à la facture | Effets liés à la | a facture       |                   |                   |               |                 |             |              |         |      |               |
| 🖌 📋 🛛 Facture    | D                 |                  |                 |                   | Lien Factur       | re-Effet      |                 |             |              | _ □     | x    | Date du relev |
| 171              | 14 12             | -                | <b>. .</b>      | 0                 |                   |               |                 |             |              |         |      |               |
| 172              | ↓ž ↓⊼             |                  |                 | Q. 1              | ) f               |               |                 |             |              |         |      |               |
| 173              | Bordereau         | Transaction cor  | nplète Effets l | iés à l'effet cou | urant Factures li | ées à l'effet | Ecritures liées | s à l'effet |              |         |      |               |
| 174              |                   |                  |                 |                   |                   |               |                 |             |              |         |      | -             |
| 175              | Eacture           | 171              | du 27/05        | 12020             | Tiors             | 400005        | ,               |             |              |         |      |               |
| 176              | TTO               | 1/1              | 27/05           | 12020             | Hers              | A000003       | ,               |             |              |         | - 11 |               |
| 177              | nc                | <u>.</u>         | 204,00 EUK      |                   | v/kererence       |               |                 |             |              |         |      |               |
| 178              | 1 Ê E             | ffet Etat        | Lib             | ellé état         | Montan            | t TTC en de   | vise Devise     | Pièce       | Transaction  | -       | Co.1 |               |
| 179              |                   | 253 C10          | Chèque attendu  |                   |                   | 20            | 14,00 EUR       | 171         | 55           | A000005 | 3    |               |
| 180              |                   | 292 X50          | Chèque remis p  | ar pointage Co    | ompta.            | 20            | 14,00 EUR       | 171         | 77           | A000005 | 3    |               |
| 181              |                   | 12.7             |                 |                   |                   |               |                 |             |              |         |      |               |
| 182              |                   |                  |                 |                   |                   |               |                 |             |              |         |      |               |
| 183              |                   |                  |                 |                   |                   |               |                 |             |              |         |      |               |
| 188              |                   |                  |                 |                   |                   |               |                 |             |              |         | ~    |               |
| 191              |                   |                  |                 |                   |                   |               |                 |             |              |         | - F. |               |
| 221              | LITOOLO           |                  |                 |                   | EL0/00            | COIL TH       |                 |             |              |         |      | 1             |
| 253              | 01/01/20          |                  |                 |                   | 1200,00           | EUR Tva       | Réglée          |             |              |         |      |               |
| 254              | 07/08/20          |                  |                 |                   | 216,00            | EUR Tva       | Réglée          |             |              |         |      |               |